# Welcome to the Online Payment Center for MFA Oil Company When accessing MFA Oil Bill Pay from a cellular device you must turn your phone horizontally.

## To Enroll your MFA Oil Company account, select the "Enroll Now" button.

Español | A A A

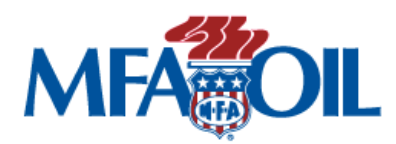

## Welcome to Online Billpay If you need assistance with our online bill payment service, please contact customer service at 1-800-632-6940. You may also find detailed step-by-step instructions at the following link: http://bit.ly/3kVpPVb New Users - Get Started Here **Existing Users - Login Here** Not already enrolled? No problem, enrollment takes If you have already enrolled for our online payment service please enter your only a few minutes. To enroll you will need your login information to access the site. biller account number, and details of the bank account you want to use for your payments. Note: If you cannot remember your Login ID or Password please select the appropriate link below to start the automated Login ID or Password reset Enroll Now process. Login ID : Not ready to enroll, but still want to make a payment online? Password : Click here to make a guest payment. Forgot Login | Forgot Password Login

Once you click on "Enroll Now", you will be directed to the "Terms and Conditions" page where you will need to select the "I Agree" button to continue to enrollment.

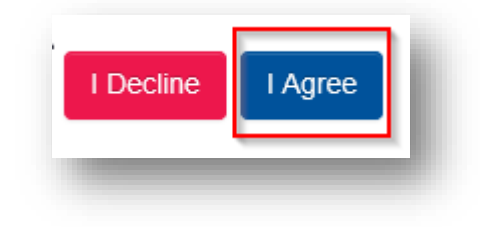

You will enter your Account Number and 5-digit zip code from your billing statement. Please note that all propane and bulk fuel account numbers end with -01100. All petro and preferred card account numbers end with -01200. All transport accounts ending in -01500 are currently not available online.

Sample account number and zip code below.

|                                                                 |                                                                                                    | Page 1 of 2 |
|-----------------------------------------------------------------|----------------------------------------------------------------------------------------------------|-------------|
| PREFERRED<br>Customer PAYMENT<br>1/31/                          | DUE DATE         ACCOUNT NUMBER         NEW BALANCE         AMOUT           2021         1234567-01200         \$697.70 | NT PAID     |
| Check here for address change and<br>provide new address below: |                                                                                                    |             |
|                                                                 | Please pay online at www.mfaoil.com or mail p                                                                           | ayment to:  |
| արիսիկունը գերերին ու հետ                                       | ոնինի դերըը հերդաներին արտենին ու հեր                                                                                   | 4           |
| MFA OIL TEST                                                    | MFA Oil Company<br>P.O. Box 809023                                                                                      |             |
| 1 RAY YOUNG BR<br>COLUMBIA MC 65201 4736                        | Kansas City, MO 64180-9023                                                                                              |             |
|                                                                 | Please Detach and Mail with your payment.                                                                               |             |
| MFA OIL TEST                                                    | Call Customer Service / Report a Lost or Stolen Card: 55                                                                | 73-876-0304 |
| 1 RAY YOUNG DR<br>COLUMBIA MO 65201-4736                        | Make a Payment: 80                                                                                                    | 00-632-6940 |
| COLOMBIN NO 05201-4750                                          | MFACOL                                                                                                    |             |

Enter the above indicated information, from your statement, into the website into the appropriate field. Click "Continue".

| MFACOIL                                      |                                |                 | AAA                                                  |
|----------------------------------------------|--------------------------------|-----------------|------------------------------------------------------|
| Enroll<br>Terms Acct Details Login ID Err    | nail Funding Source            | Confirm         |                                                      |
| Please enter your account number from your b | oilling statement and your 5 ( | ligit zip code. |                                                      |
| Online Bill Pay Enrollment                   |                                |                 |                                                      |
| Account Number* :                            | 1234567-01200                  |                 |                                                      |
| First 5 digits of ZIP* :                     | 12345                          | ×               | Please enter the First 5 digits of your Zip<br>Code. |
|                                              | Cancel Continue                |                 |                                                      |
|                                              |                                |                 |                                                      |

Create a Login ID and Password. Confirm your password, then select and answer three Security Questions. These security questions will be used if you forget your password. Select "Continue".

|                                                  |                       |                | AAA                                                                                     |
|--------------------------------------------------|-----------------------|----------------|-----------------------------------------------------------------------------------------|
| Enroll                                           |                       |                |                                                                                         |
| Terms Acct Details Login ID Ema                  | ail Funding Source    | Confirm        |                                                                                         |
| Please enter your Login ID, Passwor<br>password. | rd. The Security Ques | stion and Ansv | wer will be used if you forget your                                                     |
| Online Bill Pay Service - Setup Login Cre        | dentials              |                |                                                                                         |
| Login ID* :                                      | 1                     |                | The Login ID should contain<br>alphanumeric characters and<br>should be between 6 to 12 |
| Password* :                                      |                       |                | characters. It can also contain<br>underscore character.                                |
| Confirm Password* :                              |                       |                |                                                                                         |
| Security Question* :                             | -Select-              | ~              |                                                                                         |
| Answer* :                                        |                       |                |                                                                                         |
| Security Question*:                              | -Select-              | ~              |                                                                                         |
| Security Answer* :                               |                       |                |                                                                                         |
| Security Question* :                             | -Select-              | ~              |                                                                                         |
| Security Answer* :                               |                       |                |                                                                                         |
|                                                  | Cancel Continue       |                |                                                                                         |

If you wish to receive paperless statements, select the "Send me an Electronic Statement" box. If you wish to receive paper statements, leave this box blank.

Enter your Email Address. Then confirm your Email Address. This email address will be used for any correspondence related to your on-line payment account.

Click "Submit".

| nroll                                                                                                    |                                                                                                    |
|----------------------------------------------------------------------------------------------------|----------------------------------------------------------------------------------------------------|
| erms Acct Details Login ID                                                                                                    | Email Funding Source Confirm                                                                                                    |
| aperless Billing and Exail Verificati                                                                                                    | on                                                                                                    |
| Sour troop stamp                                                                                                    | and time                                                                                                    |
| Save trees, stamps                                                                                                    | h paperless hilling                                                                                                    |
| ou green wit                                                                                                    | in papertess bitting                                                                                                    |
| Go Paperless, and reduce the clutter in                                                                                                    | n your mailbox each month, by reviewing and paying your bill online.                                                                                                    |
|                                                                                                    |                                                                                                    |
| Please note that you must re-elect                                                                                                    | to go paperless below in order to continue to receive Paperless Billings. If you                                                                                                    |
| Please note that you must re-elect<br>wish to change your election at a la                                                                                                    | to go paperless below in order to continue to receive Paperless Billings. If you<br>ter time, please visit the "Paperless Billing" tab in the Account Summary section.                                                                                                    |
| Please note that you must re-elect<br>wish to change your election at a la<br>Key Benefits                                                                                                    | to go paperless below in order to continue to receive Paperless Billings. If you<br>ter time, please visit the "Paperless Billing" tab in the Account Summary section.                                                                                                    |
| Please note that you must re-elect<br>wish to change your election at a la<br>Key Benefits<br>• Saves paper                                                                                                    | to go paperless below in order to continue to receive Paperless Billings. If you<br>ter time, please visit the "Paperless Billing" tab in the Account Summary section.                                                                                                    |
| Please note that you must re-elect<br>wish to change your election at a la<br>Key Benefits<br>Saves paper<br>Secure Delive                                                                                                    | to go paperless below in order to continue to receive Paperless Billings. If you<br>iter time, please visit the "Paperless Billing" tab in the Account Summary section.                                                                                                    |
| Please note that you must re-elect<br>wish to change your election at a la<br>Key Benefits<br>Saves paper<br>Secure Delive<br>Convenient ar                                                                                                    | to go paperless below in order to continue to receive Paperless Billings. If you<br>ter time, please visit the "Paperless Billing" tab in the Account Summary section.                                                                                                    |
| Please note that you must re-elect i<br>wish to change your election at a la<br>Key Benefits<br>Saves paper<br>Secure Delive<br>Convenient ar<br>Paperless Bill Options                                                                                    | to go paperless below in order to continue to receive Paperless Billings. If you<br>ter time, please visit the "Paperless Billing" tab in the Account Summary section.<br>Ny<br>nd easy                                                                                                    |
| Please note that you must re-elect i<br>wish to change your election at a la<br>Key Benefits<br>Saves paper<br>Secure Delive<br>Convenient ar<br>Paperless Bill Options<br>Send me an B                                                                    | to go paperless below in order to continue to receive Paperless Billings. If you<br>iter time, please visit the "Paperless Billing" tab in the Account Summary section.                                                                                                    |
| Please note that you must re-elect i<br>wish to change your election at a la<br>Key Benefits<br>Saves paper<br>Secure Delive<br>Convenient ar<br>Paperless Bill Options<br>Send me an B<br>Please provide your email address to enroll i                   | to go paperless below in order to continue to receive Paperless Billings. If you<br>ther time, please visit the "Paperless Billing" tab in the Account Summary section.<br>Ay<br>and easy<br>Electronic Statement<br>for Paperless Billing. When your new statement is available, it will be sent to this email address. |
| Please note that you must re-elect i<br>wish to change your election at a la<br>Key Benefits<br>Saves paper<br>Secure Delive<br>Convenient an<br>Paperless Bill Options<br>Send me an B<br>Please provide your email address to enroll f                   | to go paperless below in order to continue to receive Paperless Billings. If you<br>ther time, please visit the "Paperless Billing" tab in the Account Summary section.<br>Ty<br>nd easy<br>Electronic Statement<br>for Paperless Billing. When your new statement is available, it will be sent to this email address.  |
| Please note that you must re-elect i<br>wish to change your election at a la<br>Key Benefits<br>Saves paper<br>Secure Delive<br>Convenient at<br>Paperless Bill Options<br>Send me an B<br>Please provide your email address to enroll i<br>Email Address* | to go paperless below in order to continue to receive Paperless Billings. If you there time, please visit the "Paperless Billing" tab in the Account Summary section.  Y  And easy  Electronic Statement  Y  Y  Cor Paperless Billing. When your new statement is available, it will be sent to this email address.      |
| Please note that you must re-elect i<br>wish to change your election at a la<br>Key Benefits<br>Saves paper<br>Secure Delive<br>Convenient ar<br>Paperless Bill Options<br>Send me an E<br>Please provide your email address to enroll i<br>Email Address* | to go paperless below in order to continue to receive Paperless Billings. If you ther time, please visit the "Paperless Billing" tab in the Account Summary section.                                                                                                    |

Click on the down arrow to select funding type. Choose Bank Account or Card Account.

| Image: Source Account       Source Account                                                                                                    |  |
|----------------------------------------------------------------------------------------------------|--|
| Enroll Terms Acct Details Login ID Email Funding Source Confirm Tease select the Funding Source which you want to add Add Funding Source Account                    |  |
| Enroll         Image: Select the Funding Source which you want to add         Add Funding Source Account                                                            |  |
| Enroll<br>Terms Acct Details Login ID Email Funding Source Confirm<br>Please select the Funding Source which you want to add<br>Add Funding Source Account          |  |
| Enroll         erms       Acct Details       Login ID       Email       Funding Source       Confirm         'lease select the Funding Source which you want to add |  |
| Terms Acct Details Login ID Email Funding Source Confirm Please select the Funding Source which you want to add Add Funding Source Account                          |  |
| Please select the Funding Source which you want to add                                                                                                    |  |
| Add Funding Source which you want to add                                                                                                    |  |
| Add Funding Source Account                                                                                                    |  |
|                                                                                                    |  |
|                                                                                                    |  |
| Select Funding Type*: -Select-                                                                                                    |  |
| <u> 7</u>                                                                                                    |  |
|                                                                                                    |  |
|                                                                                                    |  |

| <b>M</b><br>Enroll | FA                | OIL            |            |                                          | A A A   |
|--------------------|-------------------|----------------|------------|------------------------------------------|---------|
| Terms              | Acct Details      | Login ID       | Email      | Funding Source                           | Confirm |
| Please se          | elect the Funding | Source which   | you want t | o add                                    |         |
| Add Fu             | nding Source A    | ccount         |            |                                          |         |
|                    | Select            | t Funding Type | e* :       | -Select-<br>Bank Account<br>Card Account |         |

Complete all funding information required on the screen. Then click "Continue".

| http://pos.mfaoil.com/Logon/Login.aspx?    |                                                   | ΑΑΑ |
|--------------------------------------------|---------------------------------------------------|-----|
| MFACOIL                                    |                                                   |     |
| Enroll                                     |                                                   |     |
| Terms Acct Details Login ID Er             | nail Funding Source Confirm                       |     |
| Please select the Funding Source which you | want to add                                       |     |
| Add Funding Source Account                 |                                                   |     |
| Select Funding Type* :                     | Bank Account                                      |     |
|                                            | Memo                                              |     |
|                                            | Routing Number Account<br>Number                  |     |
| Funding Account Details                    |                                                   |     |
| Personal Account Nickname :                |                                                   |     |
| Name on the Account*                       |                                                   |     |
|                                            |                                                   |     |
| Personal or Commercial Account" :          | Personal Bank Account     Commercial Bank Account |     |
| Account Type*:                             | -Select-                                          |     |
| Routing Number* :                          |                                                   |     |
| Confirm Routing Number*                    |                                                   |     |
| commit rouning runiber .                   |                                                   |     |
| Account Number* :                          |                                                   |     |
| Confirm Account Number* :                  |                                                   |     |
|                                            | Cancel Continue                                   |     |

Verify all funding source information is accurate and click "Continue".

|            | di                         |             |                                                                                                    |         |  |
|------------|----------------------------|-------------|----------------------------------------------------------------------------------------------------|---------|--|
| erms       | Acct Details Login ID      | Email       | Funding Source                                                                                                    | Confirm |  |
| /erify the | Funding Source which you v | vant to add |                                                                                                    |         |  |
| /erify A   | dd Funding Source Acco     | unt         |                                                                                                    |         |  |
|            | Name on the Acco           | unt - Illi  |                                                                                                    |         |  |
|            | Personal Account Nickna    | ime:        | and a second second                                                                                                    |         |  |
|            | Account T                  | ype: Cl     | hecking                                                                                                    |         |  |
|            | Routing Num                | ber : 👘     | and set of the local diversion of the local diversion of the local d |         |  |
|            | A constant Norm            | hor :       |                                                                                                    |         |  |

You will then get a confirmation of enrollment on screen and by email.

| and the second state of the |                     |                   | A A A   Sign Out |
|-----------------------------|---------------------|-------------------|------------------|
|                             |                     |                   |                  |
|                             |                     |                   |                  |
| Account Summary             | Payments            | Paperless Billing |                  |
|                             |                     |                   |                  |
| Online Bill Pay Enrol       | llment Successfu    | I                 |                  |
| Velcome to C                | Online Bill Pay sys | tem               |                  |
|                             |                     |                   | 3                |
|                             |                     |                   | Schedule Payment |
|                             |                     |                   |                  |

Once you have successfully enrolled you will be able to use the "Existing Users – Login Here" section to access your online account in the future.

|                                                                                                    | Español   A A A                                                                                                    |
|----------------------------------------------------------------------------------------------------|----------------------------------------------------------------------------------------------------|
| MFACOIL                                                                                                    |                                                                                                    |
| Welcome to Online Billpay                                                                                                    |                                                                                                    |
| If you need assistance with our online bil<br>800-632-6940.<br>You may also find detailed step-by-step in                                                                                              | I payment service, please contact customer service at 1-<br>nstructions at the following link: http://bit.ly/3kVpPVb                                                                                                    |
| New Users - Get Started Here                                                                                                    | Existing Users - Login Here                                                                                                    |
| Not already enrolled? No problem, enrollment takes<br>only a few minutes. To enroll you will need your<br>biller account number, and details of the bank<br>account you want to use for your payments. | If you have already enrolled for our online payment service please enter your login information to access the site.<br>Note: If you cannot remember your Login ID or Password please select the appropriate link below to start the automated Login ID or Password reset process. |
| Not ready to enroll, but still want to make a payment<br>online?<br>Click here to make a guest payment.                                                                                                | Login ID :<br>Password :<br>Forgot Login   Forgot Password<br>Login                                                                                                    |

# Select the "Account Summary" tab to view account details.

| MFA                                           | OIL               |                        |          |                                    |           |             |
|-----------------------------------------------|-------------------|------------------------|----------|------------------------------------|-----------|-------------|
| Account Summary                               | Paymen            |                        |          |                                    |           |             |
| Account Summary                               | My Profile        | Manage Linked Acc      | counts   | Cancel Online Bill Pay             |           |             |
| Information about your co                     | urrent bill is sh | own below. To make a p | ayment s | select the Payments tab abo        | ove       |             |
| Current Bill for Accou                        | int Number        |                        |          |                                    |           |             |
| Last Statement Bala<br>\$ -1,143.95           | ance              | Due Date<br>11/30/2022 |          | Current Amount Due<br>\$ -1,143.95 | Enroll Ir | nto AutoPay |
| Scheduled Payments<br>You do not have any sch | eduled payme      | nts                    |          |                                    |           |             |
| Processed Payments                            |                   |                        |          |                                    |           |             |
| You do not have any pro                       | cessed payme      | ints                   |          |                                    |           |             |
| Automated Payment                             | Enrollments       |                        |          |                                    |           |             |
| You do not have any pay                       | ments             |                        |          |                                    |           |             |

Under the "My Profile" tab you will have the ability to change your Email address, Password or Security Questions.

| Account Summar  | y Payments           | Statements                                  |
|-----------------|----------------------|---------------------------------------------|
| Account Summary | My Profile Ma        | nage Linked Accounts Cancel Online Bill Pay |
| Manage Profile  |                      |                                             |
|                 | Email Address :      | Change Email                                |
|                 | Login ID :           | *****                                       |
|                 |                      | Change Password                             |
|                 | Security Question1 : | What is your Mother's maiden name           |
|                 | Answer1 :            | *****                                       |
|                 | Security Question :  | What is the name of your highschool mascot  |
|                 | Answer               | ****                                        |
|                 | Security Question :  | What is the model of your first car         |
|                 | Answer :             | ***                                         |
|                 |                      | Change Security Answer(s)                   |

From the "Manage Linked Accounts" tab, you will be able to add all your MFA Oil Company accounts to your profile.

| MFA                                                                                                    | <b>ÖIL</b> |                   |                              |                 |
|----------------------------------------------------------------------------------------------------|------------|-------------------|------------------------------|-----------------|
| Account Summary                                                                                                    | Payment    | s Statements      |                              |                 |
| Account Summary                                                                                                    | My Profile | Manage Linked Acc | ounts Cancel Online Bill Pay |                 |
| The following accounts are linked to your profile. If you want to remove an account from your profile please select De-Link account |            |                   |                              |                 |
| Manage Linked Accounts                                                                                                    |            |                   |                              |                 |
| Billing Area Name                                                                                                    |            | Account Number    | Name On Account              | Action          |
| Farm & Residential Acc                                                                                                    | ounts      |                   |                              | De-Link Account |
| Link Additional Accounts                                                                                                    |            |                   |                              |                 |

The "Payments" tab is where you schedule payments, setup autopay, manage funding sources and view payment activity.

| Account Summary Payments                                                                                                    | Statements                                                                                                    |  |
|----------------------------------------------------------------------------------------------------|----------------------------------------------------------------------------------------------------|--|
| Schedule Payment Setup AutoPay                                                                                                    | Manage Funding Sources View Payment Activity                                                                                    |  |
| <b>Please note:</b> All dollar amounts listed below are for the current month only. Future dollar amounts will vary. Please take this into consideration when scheduling Recurring Payments. Online Bill Pay will NOT process payments without your authorization. |                                                                                                    |  |
| Enter Information                                                                                                    |                                                                                                    |  |
| Select Payment Type* :                                                                                                    | <ul> <li>One Time</li> <li>Recurring</li> </ul>                                                                                 |  |
| Payment Due Date :                                                                                                    | 11/30/2022                                                                                                    |  |
| Funding Account Number* :                                                                                                    | Bank A/C-                                                                                                    |  |
| Payment Date (mm/dd/yyyy)* :                                                                                                    | This is the earliest date your payment will post.                                                                               |  |
| Amount* :                                                                                                    | Current Balance (\$-1,143.95)This is Current Balance as of today                                                                |  |
|                                                                                                    | <ul> <li>Payment Amount Past Due (\$0.00) This is the Past Amount Due based on your statement</li> </ul>                        |  |
|                                                                                                    | <ul> <li>Current Statement Balance Amount (\$-1,143.95)This is Current<br/>Statement Balance based on your statement</li> </ul> |  |
|                                                                                                    | ○ Please enter Payment Amount \$                                                                                                |  |
|                                                                                                    | Cancel Continue                                                                                                    |  |

On the Schedule Payment tab, you will be able schedule a One-Time payment or Recurring payments. To set up a Recurring payment on your **DUE DATE**, go to Setup AutoPay tab.

For a One-Time payment, select the Funding Account Number, Payment Date and Amount you wish to pay. Then click "Continue" to confirm your payment.

| MFACOIL                                                                                                    |                                                                                                    |  |
|----------------------------------------------------------------------------------------------------|----------------------------------------------------------------------------------------------------|--|
| Account Summary Payments                                                                                                    | Statements                                                                                                    |  |
| Schedule Payment Setup AutoPay                                                                                                    | Manage Funding Sources View Payment Activity                                                                                    |  |
| <b>Please note:</b> All dollar amounts listed below are for the current month only. Future dollar amounts will vary. Please take this into consideration when scheduling Recurring Payments. Online Bill Pay will NOT process payments without your authorization. |                                                                                                    |  |
| Enter Information                                                                                                    |                                                                                                    |  |
| Select Payment Type* :                                                                                                    | <ul> <li>One Time</li> <li>Recurring</li> </ul>                                                                                 |  |
| Payment Due Date :                                                                                                    | 11/30/2022                                                                                                    |  |
| Funding Account Number* :                                                                                                    | Bank A/C->                                                                                                    |  |
| Payment Date (mm/dd/yyyy)* :                                                                                                    | Image: magent of the earliest date your payment will post.                                                                      |  |
| Amount* :                                                                                                    | Current Balance (\$-1,143.95)This is Current Balance as of today                                                                |  |
|                                                                                                    | <ul> <li>Payment Amount Past Due (\$0.00) This is the Past Amount Due based on your statement</li> </ul>                        |  |
|                                                                                                    | <ul> <li>Current Statement Balance Amount (\$-1,143.95)This is Current<br/>Statement Balance based on your statement</li> </ul> |  |
|                                                                                                    | Please enter Payment Amount \$ 100.00                                                                                           |  |
|                                                                                                    | Cancel Continue                                                                                                    |  |

Verify payment details and click the "Confirm" button.

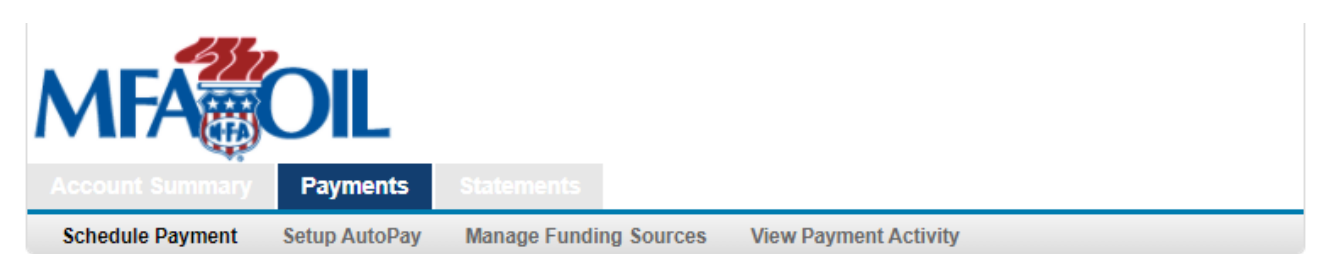

Please verify your scheduled payment information. If you would like to schedule this payment, click **Confirm**. If you would like to make changes to the scheduled payment information, click **Edit**. If you do not want to schedule this payment, click **Cancel**.

| Payment Details        |                     |
|------------------------|---------------------|
| Payment Type :         | One Time            |
| Payment Date :         | 01/27/2023          |
| Payment for Account :  |                     |
| Payment from Account : |                     |
| Payment Amount :       |                     |
|                        | Cancel Edit Confirm |

You will then receive a confirmation number and a confirmation email.

| MFA              | OIL           | -                                            |
|------------------|---------------|----------------------------------------------|
| Account Summary  | Payments      | Statements                                   |
| Schedule Payment | Setup AutoPay | Manage Funding Sources View Payment Activity |
| <b>T</b> I I V   |               |                                              |

Thank you. Your payment has been successfully scheduled. Please click on **View Payment Activity** to view the status of this scheduled payment.

## Payment Details

| Confirmation Number :  | IN5W5X9GV7                                      |
|------------------------|-------------------------------------------------|
| Payment Type :         | One Time                                        |
| Payment Date :         | 01/27/2023                                      |
| Payment for Account :  |                                                 |
| Payment from Account : |                                                 |
| Payment Amount :       |                                                 |
|                        | Print Make Another Payment Check Payment Status |

**Note:** Your payment will be posted to your account on the payment day that you selected, but it will not be reflected on the Account Overview page until the following day.

If you want to schedule a recurring payment enter funding account number, start date, frequency, number of payments and the amount. Click "Continue". Frequency options are monthly, weekly and biweekly.

Click "Continue".

| MFACOIL                                                                                                    |                                                                                                    |  |  |
|----------------------------------------------------------------------------------------------------|----------------------------------------------------------------------------------------------------|--|--|
| Account Summary Payments                                                                                                    |                                                                                                    |  |  |
| Schedule Payment Setup AutoPay                                                                                                    | Manage Funding Sources View Payment Activity                                                                       |  |  |
| <b>Please note:</b> All dollar amounts listed below are for the current month only. Future dollar amounts will vary. Please take this into consideration when scheduling Recurring Payments. Online Bill Pay will NOT process payments without your authorization. |                                                                                                    |  |  |
| Enter Information                                                                                                    |                                                                                                    |  |  |
| Select Payment Type* :                                                                                                    | ○ One Time                                                                                                    |  |  |
|                                                                                                    | Recurring                                                                                                    |  |  |
| Payment Due Date :                                                                                                    | 11/30/2022                                                                                                    |  |  |
| Funding Account Number* :                                                                                                    | Bank A/C->                                                                                                    |  |  |
| Start Date* :                                                                                                    | iiiiiiiiiiiiiiiiiiiiiiiiiiiiiiiiiiiiii                                                                             |  |  |
| Frequency* :                                                                                                    | Monthly ~                                                                                                    |  |  |
|                                                                                                    | □ I want to fix the number of payments that will be processed                                                      |  |  |
| No. of Payments* :                                                                                                    |                                                                                                    |  |  |
| Amount* :                                                                                                    | O Current Balance This is Current Balance as of today                                                              |  |  |
|                                                                                                    | O Payment Amount Past Due This is the Past Amount Due based on your statement                                      |  |  |
|                                                                                                    | <ul> <li>Current Statement Balance Amount This is Current Statement Balance based<br/>on your statement</li> </ul> |  |  |
|                                                                                                    | Please enter Payment Amount \$ 100.00                                                                              |  |  |
|                                                                                                    | Cancel Continue                                                                                                    |  |  |

Verify your recurring payment details and click "Confirm".

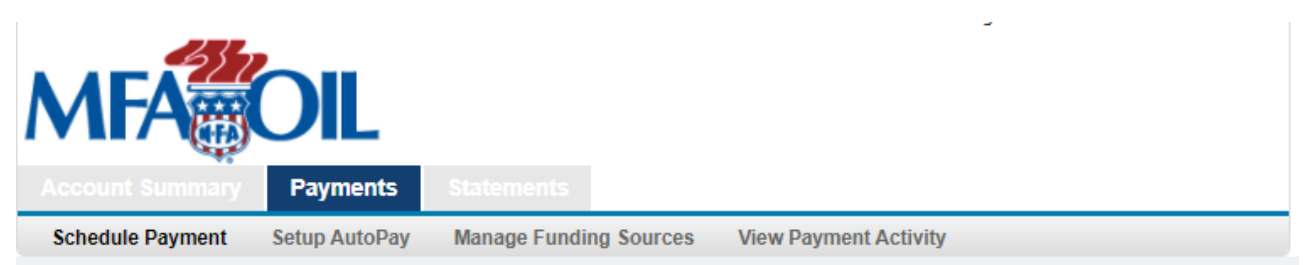

Please verify your scheduled payment information. If you would like to schedule this payment, click **Confirm**. If you would like to make changes to the scheduled payment information, click **Edit**. If you do not want to schedule this payment, click **Cancel**.

| Payment Details        |                     |
|------------------------|---------------------|
| Payment Type :         | Recurring           |
| Payment Date :         | 01/26/2023          |
| Payment for Account :  |                     |
| Payment from Account : |                     |
| Frequency :            | Monthly             |
| Payment Amount :       | \$100.00            |
|                        | Cancel Edit Confirm |

You will then receive a confirmation number and a confirmation email.

| MFA              | OIL           |                                              |
|------------------|---------------|----------------------------------------------|
| Account Summary  | Payments      | Statements                                   |
| Schedule Payment | Setup AutoPay | Manage Funding Sources View Payment Activity |
|                  |               |                                              |

Thank you. Your payment has been successfully scheduled. Please click on **View Payment Activity** to view the status of this scheduled payment.

| Payment Details        |                                                 |
|------------------------|-------------------------------------------------|
| Confirmation Number :  | IN5H5X9L1Z                                      |
| Payment Type :         | Recurring                                       |
| Payment Date :         | 01/26/2023                                      |
| Payment for Account :  |                                                 |
| Payment from Account : |                                                 |
| Frequency :            | Monthly                                         |
| Payment Amount :       | \$100.00                                        |
|                        | Print Make Another Payment Check Payment Status |

Next tab is "Setup AutoPay" to schedule an automatic payment to process on your billing **DUE DATE**. Add funding source and select payment amount you would like to schedule. Click "Continue".

| Account Summary Payments                                    | Statements                                        |  |  |
|-------------------------------------------------------------|---------------------------------------------------|--|--|
| Schedule Payment Setup AutoPay                              | Manage Funding Sources View Payment Activity      |  |  |
| Please provide following information to enroll into AutoPay |                                                   |  |  |
| Enter Information                                           |                                                   |  |  |
| Funding Account Number* :                                   | Bank A/C-xxxxx V                                  |  |  |
| Payment Amount Option* :                                    | Current Statement Balance  Amount Cancel Continue |  |  |

Verify your "AutoPay Enrollment Details" and click "Confirm".

| MFA              | OIL           |                                              |
|------------------|---------------|----------------------------------------------|
| Account Summary  | Payments      | Statements                                   |
| Schedule Payment | Setup AutoPay | Manage Funding Sources View Payment Activity |

By clicking **Confirm** to confirm your payment, you authorize us to initiate automatic debits from the **Payment From Account** to make a payment to the **Payment For Account**, as detailed below.

Payments to your account will be made on the **Payment Due Date** detailed in your billing statement, and will be for the **Payment Amount** shown on that statement. The debits from your **Payment From Account** will occur within two business days of those dates, but no earlier than those dates. You authorize your bank (and its successors or assigns), to process these debits to your account.

The dates and amounts of these payments (or any alterations to the dates and amounts) will be notified to you via email before a payment is processed. You will be able to cancel a payment at any time before the **Payment Due Date** by cancelling your enrollment in AutoPay.

| AutoPay Enrollment Details                                                 |                                                      |
|----------------------------------------------------------------------------|------------------------------------------------------|
| Payment For Account :<br>Payment From Account :<br>Payment Amount Option : | Current Statement Balance Amount Cancel Edit Confirm |

You will receive confirmation of your AutoPay Enrollment Details.

| MFACOL                                                   |                                                                              |  |  |
|----------------------------------------------------------|------------------------------------------------------------------------------|--|--|
| Account Summary Payments                                 | s Statements                                                                 |  |  |
| Schedule Payment Setup AutoPa                            | ay Manage Funding Sources View Payment Activity                              |  |  |
| Thank you. You have successful<br>of AutoPay enrollment. | ully enrolled in AutoPay. Please click on Manage AutoPay to view the details |  |  |
| AutoPay Enrollment Details                               |                                                                              |  |  |
| Confirmation Numbe                                       | r: IN5W5X9G3B                                                                |  |  |
| Payment For Accoun                                       | it:                                                                          |  |  |
| Payment From Accoun                                      | it:                                                                          |  |  |
| Payment Amount Option                                    | n: Current Statement Balance Amount                                          |  |  |
|                                                          | Print Manage AutoPay                                                         |  |  |

You can change or delete your AutoPay at any time by clicking "Manage AutoPay".

Under the "Manage Funding Sources" tab, you can add or update bank accounts or credit card accounts that you will use for making payments through this system.

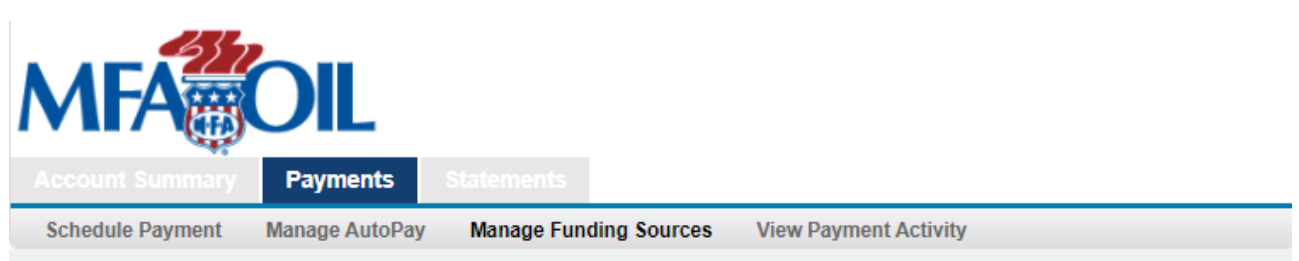

Below are the available Funding Sources you have stored in your Online Bill Payment profile. If you would like to make changes to an account, or delete it click on the Account Number below. If you would like to add an additional Funding Source, click the appropriate Add button shown below.

# Bank Account Details

| Account Nickname         | Bank Name                                                          | Account Number                     | Account<br>Status  |
|--------------------------|--------------------------------------------------------------------|------------------------------------|--------------------|
|                          | COMMERCE BANK                                                      | xxxxx                              | Active             |
|                          |                                                                    |                                    |                    |
|                          |                                                                    |                                    | Add Bank Accour    |
|                          |                                                                    |                                    |                    |
| ard Details              |                                                                    |                                    |                    |
|                          |                                                                    |                                    |                    |
| There are no active fund | ing card account(s) stored in yo<br>lick the Add Card button below | ur profile. If you would like to a | add a funding card |
| cedurit to your prome, e | lick the Add Gard Button Below.                                    |                                    |                    |

Last tab is "View Payment Activity". From this screen, you can view your scheduled and processed payment activity.

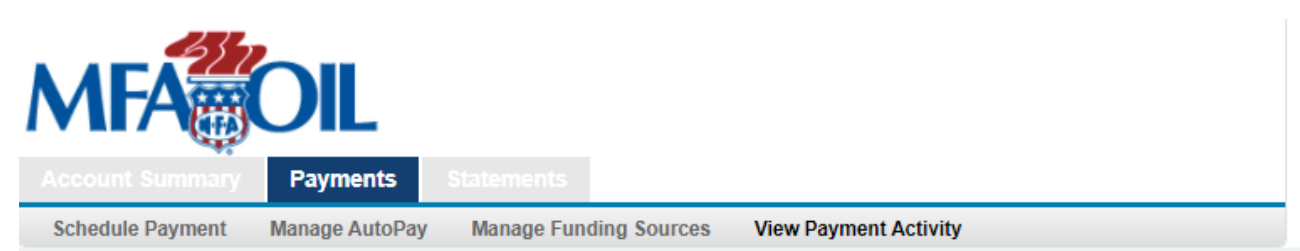

If you would like to edit or cancel a payment, click on the Confirmation Number below. Only payments that have a Scheduled status can be edited or deleted. Payments that have already been processed, canceled or returned as unsuccessful cannot be changed.

#### Scheduled Payments

You do not have any payments

#### Processed Payments

Showing 1 to 1 of 1 payments found

| Confirmation<br>Number | Expiration Date | Funding Source | Total Amount | Payment Status |
|------------------------|-----------------|----------------|--------------|----------------|
| IN5W5X9GV7             | 01/27/2023      | Checking -     | \$25.00      | Cancelled      |

### Automated Payment Enrollments

Showing 1 to 2 of 2 payments found

| Confirmation Number | Scheduled<br>Date | Funding Source | Total Amount  | Payment<br>Status |
|---------------------|-------------------|----------------|---------------|-------------------|
| IN5W5X9G3B          | Awaiting Bill     | Checking -     | Awaiting Bill | Scheduled         |
| IN5W5X9G31          | 01/25/2023        | Checking -     | \$ 25.00      | Scheduled         |

#### **Refunded Payments**

You do not have any payments

Under the "Statements" tab you can view the past 13 months of statements. Statements are only generated during months that you have an open balance on your account.

| Account Summary Payments Statements                     |                                           |                   |  |
|---------------------------------------------------------|-------------------------------------------|-------------------|--|
| Statement History Pa                                    | perless Billing                           |                   |  |
| If you want to view mo                                  | re details select the "View Statement" li | ink below.        |  |
| Bill Statement History<br>Showing 1 to 2 record(s) of 2 | record(s) found From Date :               | To<br>Date Search |  |
| Billing Date                                            | Statement Balance                         | Statement Details |  |
| 09/30/2022 \$ -1,143.95                                 |                                           | View Statement.   |  |
| 05/31/2022 \$ -450.95 View Statement.                   |                                           | View Statement.   |  |
|                                                         |                                           |                   |  |

Click the "Paperless Billing" tab to change your paperless billing option. If you want to receive an Electronic Bill, check the box. If you want to receive a Paper Bill, leave the box blank. Click "Save Changes" after you make your selection.

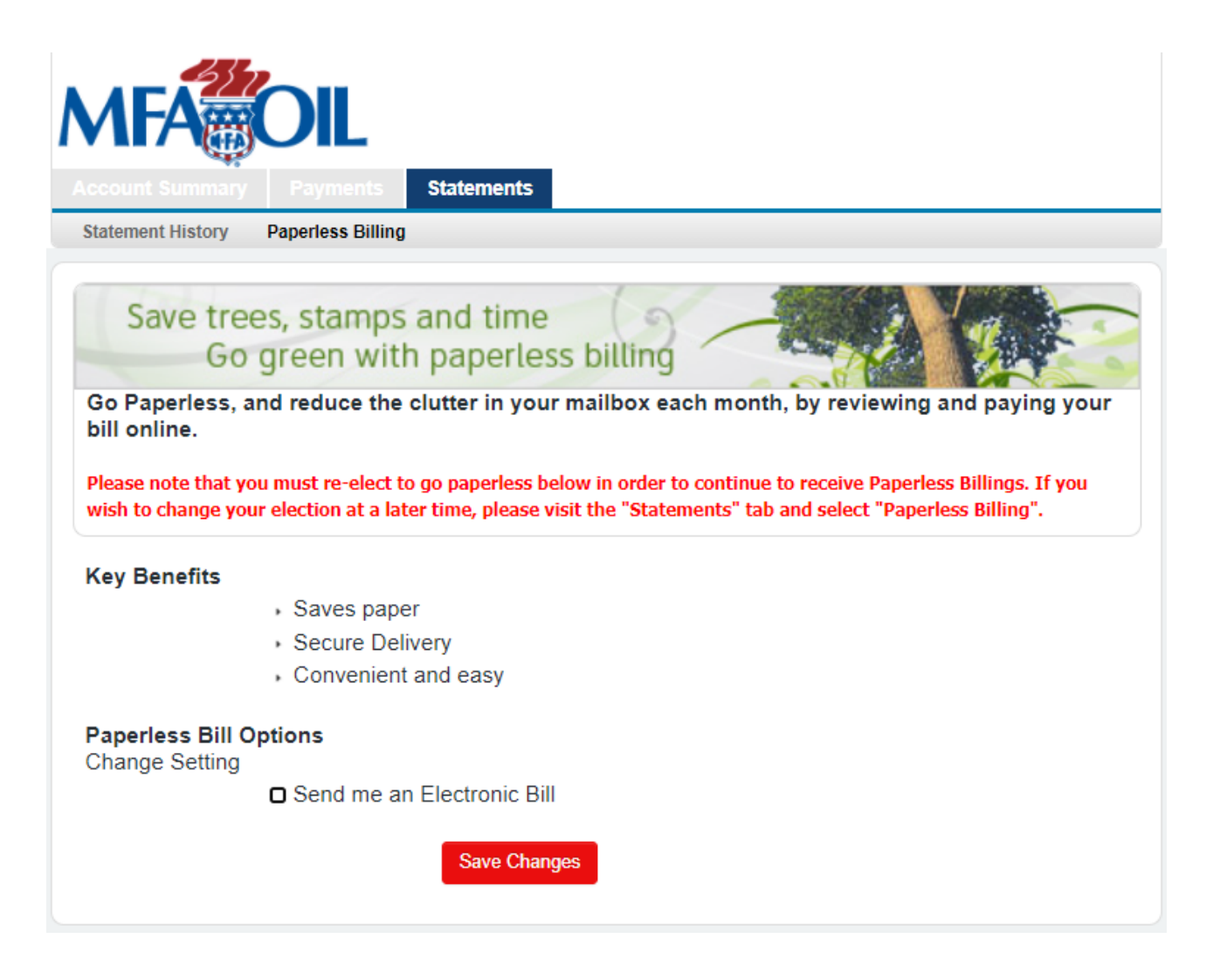

To make a payment without logging in or creating an account select the "Click here to make a guest payment".

|                                                                                                    | Español   A A A                                                                                                    |
|----------------------------------------------------------------------------------------------------|----------------------------------------------------------------------------------------------------|
| MFACOIL                                                                                                    |                                                                                                    |
| Welcome to Online Billpay                                                                                                    |                                                                                                    |
| If you need assistance with our online bil<br>800-632-6940.<br>You may also find detailed step-by-step in                                                                                              | l payment service, please contact customer service at 1-<br>nstructions at the following link: http://bit.ly/3kVpPVb                                                                                                    |
| New Users - Get Started Here                                                                                                    | Existing Users - Login Here                                                                                                    |
| Not already enrolled? No problem, enrollment takes<br>only a few minutes. To enroll you will need your<br>biller account number, and details of the bank<br>account you want to use for your payments. | If you have already enrolled for our online payment service please enter your login information to access the site.<br>Note: If you cannot remember your Login ID or Password please select the appropriate link below to start the automated Login ID or Password reset process. |
| Not ready to enroll, but still want to make a payment<br>online?<br>Click here to make a guest payment.                                                                                                | Login ID :<br>Password :<br>Forgot Login   Forgot Password                                                                                                    |
| Click here to make a guest payment.                                                                                                    | Forgot Login   Forgot Password                                                                                                    |

You will need to enter your Account Number and 5-digit zip code from your billing statement. Click "Continue".

| Welcome to Online Payments                                              |                                                              |                                                                         |
|-------------------------------------------------------------------------|--------------------------------------------------------------|-------------------------------------------------------------------------|
| Welcome to simple payment proces<br>account you would like to make a pa | sing for Farm & Residential ayment on and press <b>Conti</b> | Accounts. Please enter the details of the nue to proceed                |
| Please enter your account information                                   |                                                              |                                                                         |
| Account Number*:                                                        | 1                                                            | All propane and bulk fuel account<br>numbers end with -01100. All petro |
| First 5 digits of ZIP*:                                                 |                                                              | card account numbers end with<br>-01200.                                |
|                                                                         | I'm not a robot                                              | reCAPTCHA<br>Privacy - Terma                                            |

and Payment Amount. Click "Continue".

|                                                                       | A A A                                                                                                    |
|-----------------------------------------------------------------------|----------------------------------------------------------------------------------------------------|
| MFACOIL                                                               |                                                                                                    |
| Enter Payment Information                                             |                                                                                                    |
| Your account details are shown bel select <b>Continue</b> to proceed. | ow. Please enter details of the payment you want to make and then                                                                                                    |
| All payments made after 7:00 pm CST v                                 | vill be applied to the next day's business.                                                                                                    |
| Enter Payment Information                                             |                                                                                                    |
| Retrieved Account Details                                             |                                                                                                    |
| Account Number :<br>Name On Account :<br>Account Address :            |                                                                                                    |
| Email Address•:                                                       |                                                                                                    |
| Funding Source Details                                                |                                                                                                    |
| Payment Method*:                                                      | Bank A/C-x                                                                                                    |
| Enter Payment Details                                                 |                                                                                                    |
| Payment Date :                                                        | <b>iii</b> 01/26/2023                                                                                                    |
| Payment Amount*:                                                      | <ul> <li>Current Balance (\$-1,143.95) This is Current Balance as of today</li> <li>Payment Amount Past Due (\$0.00) This is the Past Amount Due based on</li> </ul> |
|                                                                       | <ul> <li>your statement</li> <li>Current Statement Balance Amount (\$-1,143.95) This is Current<br/>Statement Balance based on your statement</li> </ul>             |
|                                                                       | Please enter Payment Amount \$100.00                                                                                                    |
| Your Account will not be charged                                      | until the Payment is confirmed on the next page Cancel Continue                                                                                                    |

Verify your payment details and click "Confirm".

| /erify Payment Details                                                                                                |                                                                                                    |
|----------------------------------------------------------------------------------------------------|----------------------------------------------------------------------------------------------------|
| Please review the details of the pay<br>processing.                                                                   | ment you have entered and select <b>Confirm</b> to submit the payment for                                                                                                    |
| /erify Payment Details                                                                                                |                                                                                                    |
| Account Details                                                                                                    |                                                                                                    |
| Account Number:<br>First Name:<br>Email Address:                                                                      |                                                                                                    |
| Funding Source Details                                                                                                |                                                                                                    |
| Name on Account :<br>Account Type :<br>Routing Number :<br>Account Number :                                           | Test Account<br>Checking                                                                                                    |
| Payment Details                                                                                                    |                                                                                                    |
| Payment Date :<br>Payment Amount :                                                                                    | 01/26/2023<br>\$100.00                                                                                                    |
| Account to make a payment to the<br>made on the <b>Payment Date</b> detailed<br>days of that date, but no earlier tha | <b>Account</b> , as detailed above. The payment to your account will be<br>ad above, and the debit from your account will occur within two business<br>in that date. You also authorize your financial institution (and its<br>this debit to your account |

You will then receive payment confirmation on screen and by email.

|                                                                                                    | A A A                                                                                                    |
|----------------------------------------------------------------------------------------------------|----------------------------------------------------------------------------------------------------|
| MFACOIL                                                                                                    |                                                                                                    |
| Payment Confirmed                                                                                                |                                                                                                    |
| Your payment has been successfull<br>below or print this page for your rec<br>shown below. Please call us on 800 | y processed. Please make a note of the confirmation number shown<br>ords. A confirmation email has also been sent to the email address<br>)-632-6940 if there is a problem with this payment. |
| Payment Confirmed                                                                                                |                                                                                                    |
| Confirmation Number :                                                                                            | IN5H5X9L8D                                                                                                    |
| Account Details                                                                                                  |                                                                                                    |
| Account Number :<br>Name On Account :                                                                            |                                                                                                    |
| Funding Source Details                                                                                           |                                                                                                    |
| Name on Account :<br>Account Type :<br>Routing Number :<br>Account Number :                                      | Test Account<br>Checking                                                                                                    |
| Payment Details                                                                                                  |                                                                                                    |
| Payment Date:<br>Payment Amount:                                                                                 | 01/26/2023<br>\$100.00<br>Make Another Payment Print this Page                                                                                                    |